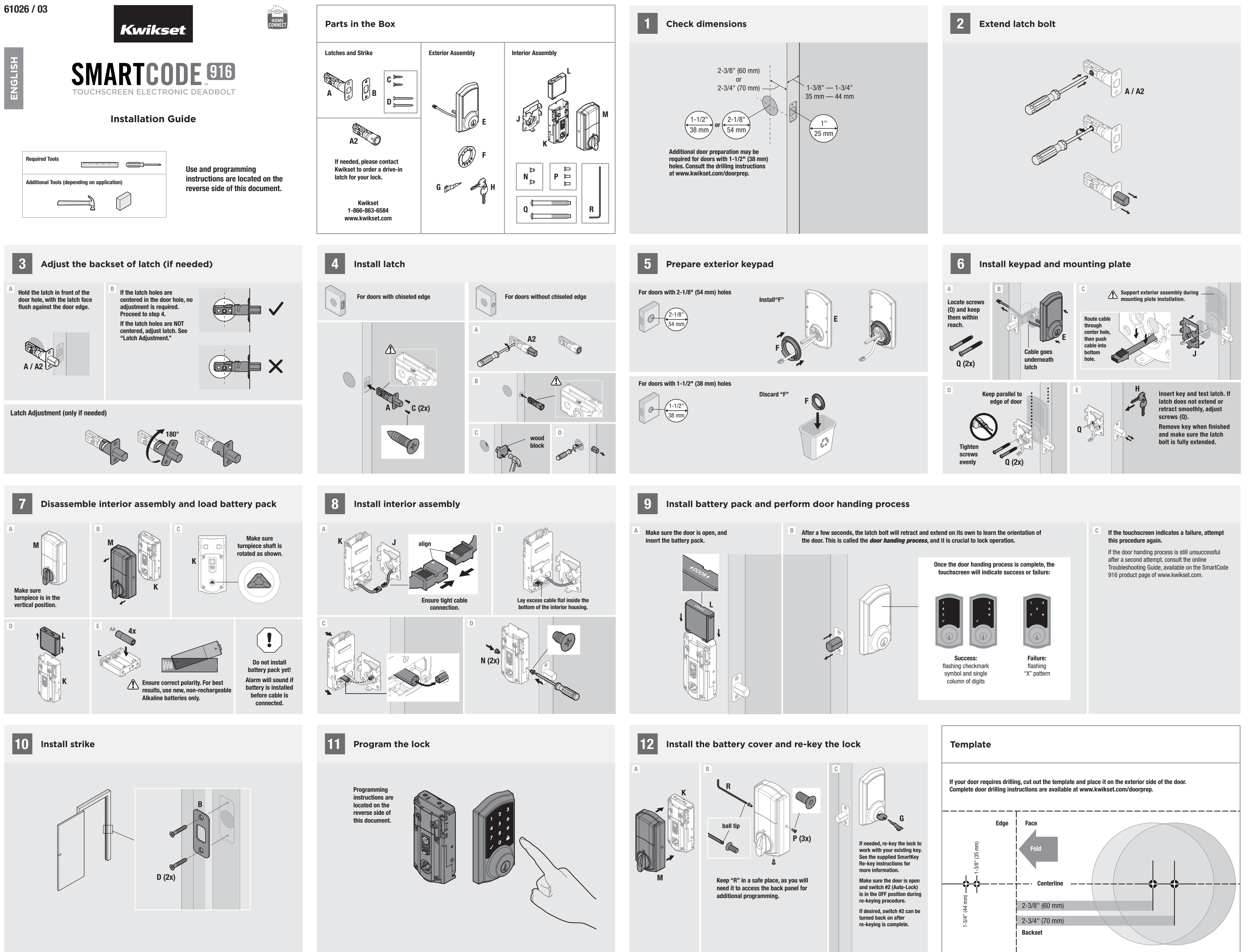

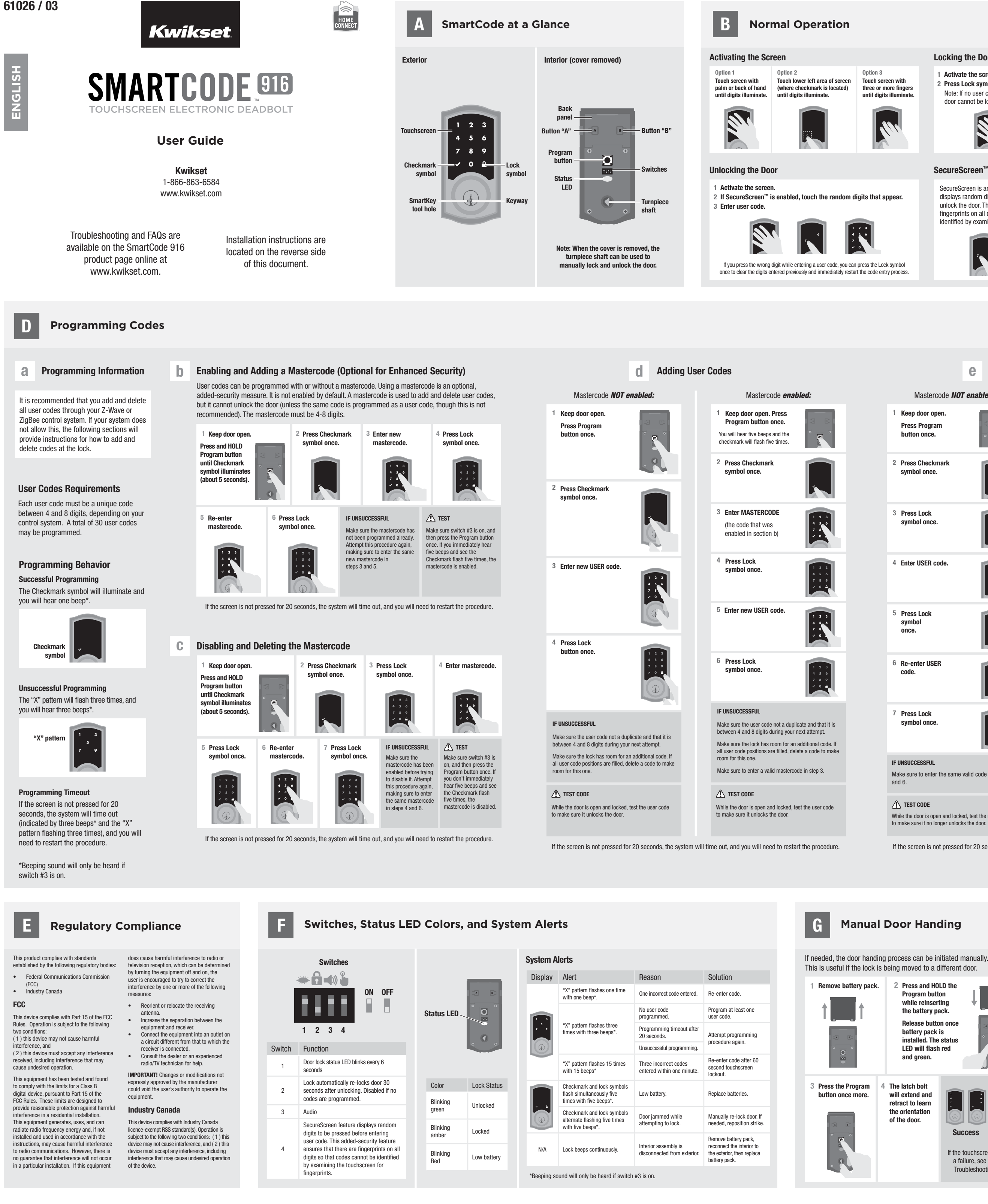

# Locking the Door

#### 1 Activate the screen.

2 Press Lock symbol. Note: If no user codes are programmed, the door cannot be locked via touchscreen

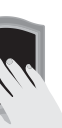

SecureScreen is an added-security feature that

displays random digits before you enter a user code to

identified by examining the touchscreen for fingerprints

unlock the door. This feature ensures that there are

fingerprints on all digits so that codes cannot be

### SecureScreen"

Mastercode NOT enabled

1 Keep door open.

Press Program

2 Press Checkmark

symbol once.

3 Press Lock

symbol once

4 Enter USER code.

5 Press Lock

6 Re-enter USER

7 Press Lock

IF UNSUCCESSFUL

▲ TEST CODE

and 6.

symbol once

symbol once.

button once.

If desired, this feature can be lisabled by turning switch #4 to the off position.

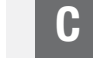

# **Z-Wave & ZigBee Systems**

# Lock Inclusion

"Inclusion" refers to the process in which the lock is added to a Z-Wave or ZigBee controller

Initiate the Inclusion process at your ZigBee or Z-Wave controller. Refer to your control system instructions for more information

## Inclusion Troubleshooting

If Inclusion is unsuccessful, perform the Exclusion process. Then repeat the Inclusion process. If Inclusion is still unsuccessful, consult the online Troubleshooting Guide, available on the SmartCode 916 page of www.kwikset.com.

#### Lock Exclusion

Mastercode enabled

Keep door open. Press

Program button once.

You will hear five beeps and the

checkmark will flash five times

2 Press Checkmark

symbol once.

<sup>3</sup> Press Lock

5 Press Lock

7 Press Lock

symbol once.

8 Re-enter USER

9 Press Lock

IF UNSUCCESSFUL

TEST CODE

step 4.

symbol once.

code.

symbol once.

6 Enter USER code.

symbol once.

4 Enter MASTERCODE

(the code that was

enabled in section b

"Exclusion" refers to the process in which the lock is removed from a Z-Wave or ZigBee controller. Initiate the Exclusion process at your Z-Wave or ZigBee controller. Refer to your control system instructions for more information.

Use the chart to determine which button to press during Inclusion and Exclusion.

| System | Inclusion                    | Exclusion                    |
|--------|------------------------------|------------------------------|
| Z-Wave | Press button "A" once.       | Press button "A" once.       |
| ZigBee | Press button "A" four times. | Press button "B" nine times. |

ZiaBee

# System Notes

Z-Wave

In order to fully utilize this product, you must have a Z-Wave controller compatible with door locks. Z-Wave is a "Wireless mesh network," and results may vary based on building construction and communication path, with 35 feet+ being typical installed distance from network controller. It may be necessary to install additional Z-Wave ning capable devices that can serve as repeaters to enhance the communication path between the lock and controller for a more robust Z-Wave network

ZigBee is a "Wireless mesh network," and results may vary based on building construction and communic path, with 35+ feet being typical installed distance in a standard home environment and 250 feet+ when the lock has a clear line of sight with the network controller. It may be necessary to install additional ZigBee devices to enhance the communication path between the lock and

controller for a more robust ZigBee network.

# Deleting All User Codes

This procedure can only be performed if the mastercode is enabled. Note: The Auto-Lock feature (switch #2) will be disabled if all codes are deleted.

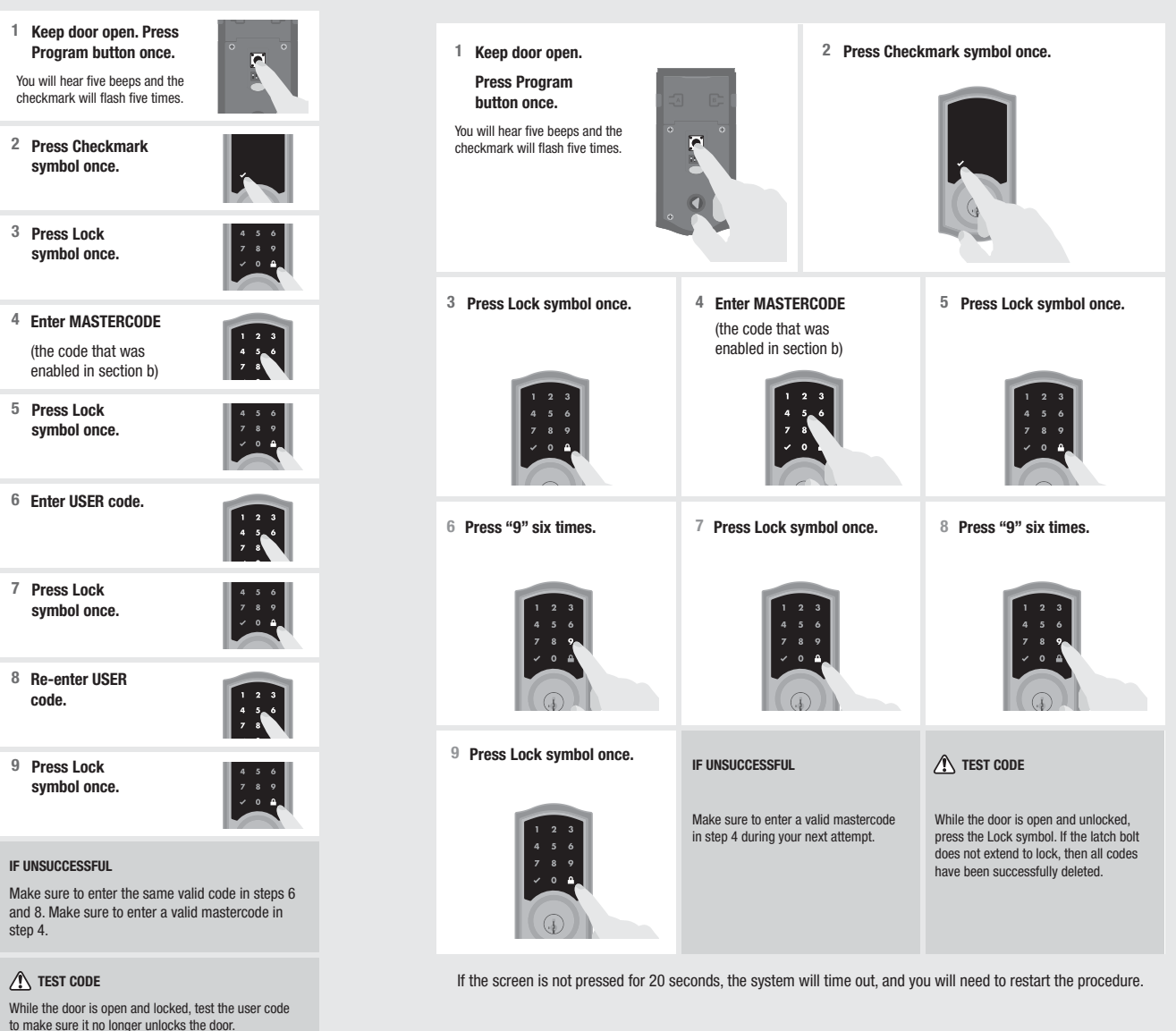

While the door is open and locked, test the user code to make sure it no longer unlocks the door. If the screen is not pressed for 20 seconds, the system will time out, and you will need to restart the procedure.

2 Press and HOLD the

Program button

while reinserting

the battery pack

battery pack is

and green.

The latch bolt

will extend and

retract to learn

the orientation

of the door.

**Release button once** 

installed. The status

Failure

Success

If the touchscreen indicates

a failure, see the online

Troubleshooting guide.

LED will flash red

Make sure to enter the same valid code in steps 4

н **Factory Reset** A factory reset will delete all codes associated with the lock. Remove battery pack 2 Press and HOLD the Program button while reinserting the battery pack. Keep holding the button for 30 seconds until the lock beeps Status and the status LED LED flashes red. **3** Press the Program button once After a few 5 Perform the more. The status LED will flash seconds, the lock Inclusion green and red several times. will initiate the process agair door handing to add the lock process, and the back into your latch bolt will network and extend and controlle retract to learn the orientation of the door.

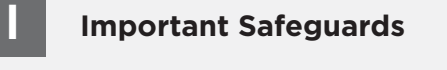

- 1. Read all instructions in their entirety.
- 2. Familiarize yourself with all warning and caution statements.
- 3. Remind all family members of safety precautions.
- 4. Restrict access to your lock's back panel and routinely check your settings to ensure they have not been altered without your knowledge
- 5. Protect your user codes and mastercode.
- 6. Dispose of used batteries according to local laws and regulations.
- 7. For added security, turn on switch #4.
- A CAUTION: Prevent unauthorized entry. Since anyone with access to the back panel can change the user codes, you must restrict access to the back panel and routinely check the user codes to ensure they have not been altered without your knowledge. The use of a mastercode can help protect your system's settings.
- **WARNING:** This Manufacturer advises that no lock can provide complete security by itself. This lock may be defeated by forcible or technical means, or evaded by entry elsewhere on the property. No lock can substitute for caution, awareness of your environment, and common sense. Builder's hardware is available in multiple performance grades to suit the application. In order to enhance security and reduce risk, you should consult a qualified locksmith or other security professional.

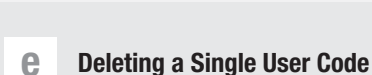